# Werk aan de **ontwikkelcyclus**

Als jouw organisatie met een ontwikkelcyclus werkt, kun je eenvoudig de acties uit de cyclus opvolgen. De cyclus kan een andere naam hebben binnen jouw omgeving, deze zie je terug boven de to-do lijst. Start met het opstellen van doelen, dit kan ook aan de hand van ontvangen feedback doen. De doelen en feedback kun je periodiek toevoegen aan het reflectieverslag.

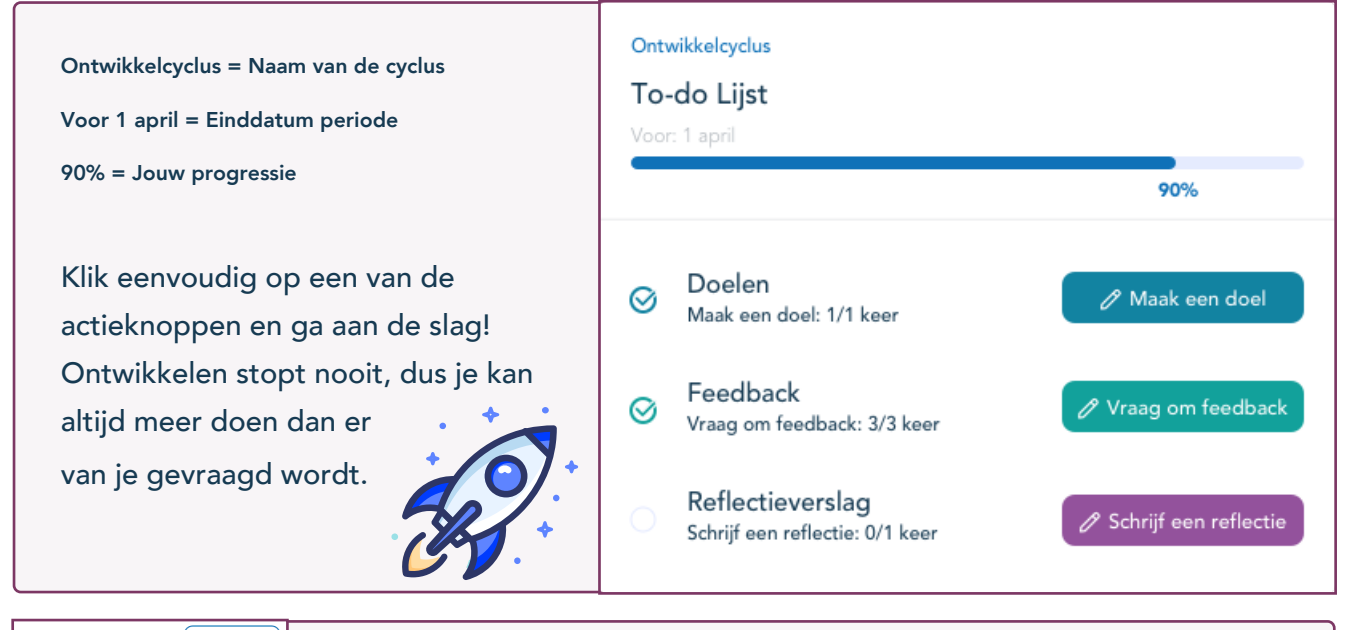

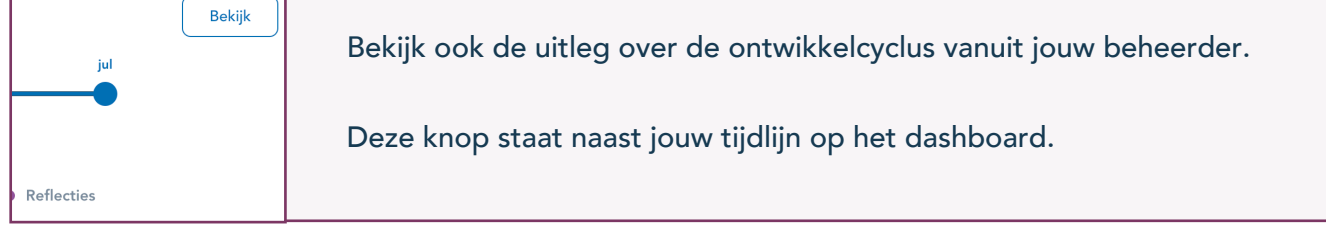

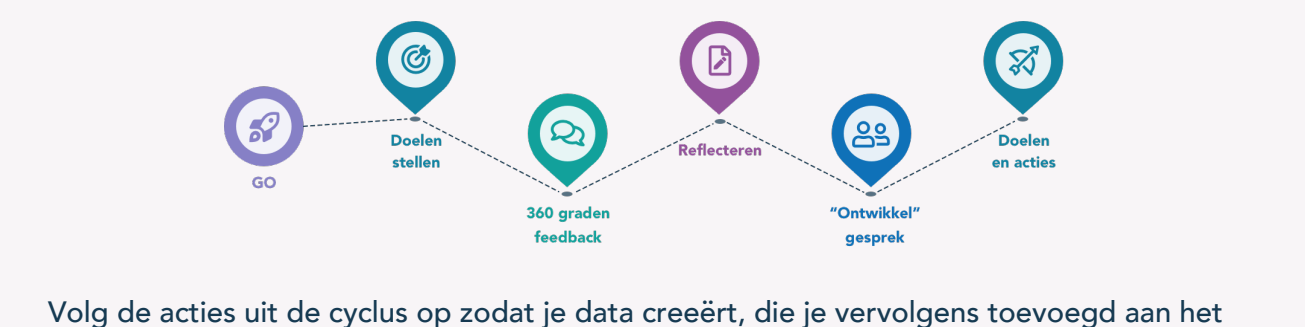

reflectieverslag. Op die manier bouw jij steeds periodiek een verslag op over je eigen ontwikkeling.

## Hoe koppel je TruQu aan jouw agenda?

Om de afspraken en deadlines die in TruQu staan ook in je online agenda weer te geven, navigeer je naar de instellingenpagina door op je eigen naam te klikken rechts bovenin jouw TruQu-omgeving en op 'instellingen' te klikken. Kies voor 'Kalender koppeling' en kies vervolgens 'Koppel je kalender'. Wanneer de volgende stappen niet automatisch volgen, kun je ook handmatig de TruQu kalender aan jouw online agenda koppelen.

| Ga naar instellingen > Kalender koppeling, hier vindt je de<br>"Koppel je kalender" knop<br>Feedback li<br>It Instellingen |                               |
|----------------------------------------------------------------------------------------------------|-------------------------------|
| tµ Instellingen                                                                                                    | Kruijer<br>ervice+3@truqu.com |
| Profiel Wachtwoord Jouw data Notificaties Kalender koppeling                                                               |                               |
| () Hulp                                                                                                    |                               |

### Stap 2 | Open persoonlijke agenda

#### Google:

Ga naar https://calendar.google.com. Links onderin in het scherm staat 'Andere agenda's'. Klik op + en kies 'Via URL'. Vul de url in die op jouw instellingenpagina van TruQu gegeven wordt. Klik op 'Agenda toevoegen' en de kalender is toegevoegd.

#### Apple:

Ga naar de agenda applicatie op je computer en klik bovenin het scherm op 'Archief'. Klik op nieuw agenda-abonnement en vul de de url in die op jouw instellingenpagina van TruQu gegeven wordt. Klik op abonneer en de kalender is toegevoegd.

#### **Outlook:**

Ga naar https://outlook.live.com/calendar. Aan de linkerkant van het kalender scherm kies je voor 'agenda toevoegen'. Vervolgens kies je voor 'abonneren via internet' en vul je de url in die op jouw instellingenpagina van TruQu gegeven wordt. Klik op importeren en de kalender is toegevoegd.

## Hoe kunnen alle notificaties worden ingeschakeld?

Naast de koppeling van de je agenda kan je ook herinneringen ontvangen in jouw mailbox. Deze meldingen helpen jou om actief aan de gang te gaan wanneer dit van jou wordt verwacht.

| oor de notificaties naar jouw e-mailadres                                                                                                    | customerservice+3@truqu.com |
|----------------------------------------------------------------------------------------------------|-----------------------------|
|                                                                                                    | 🔗 Feedback link             |
| nafial Mashimaand Jawa data Natification Kalandan kannaling                                                                                                    | †∔ Instellingen             |
|                                                                                                    | NL Taal >                   |
|                                                                                                    | ⑦ Hulp                      |
|                                                                                                    | Uitloggen                   |
| <b>tap 2  </b> Wijzig jouw settings                                                                                                    |                             |
|                                                                                                    |                             |
| E-mail notificaties                                                                                                    |                             |
| Beheer het aantal e-mailmeldingen dat je zou willen ontvangen.                                                                                                 |                             |
| Reactie(s)                                                                                                    |                             |
| Mensen kunnen reageren op je gegeven feedback of complimenten. Hier zal je een notifi                                                                          | catie van ontvangen.        |
| Ontvangen                                                                                                    |                             |
| Als iemand je feedback of een compliment geeft, zal je een notificatie ontvangen. Zet dit<br>te blijven van je persoonlijke ontwikkeling.                      | aan om op de hoogte         |
| Gevraagd                                                                                                    |                             |
| Als iemand je om feedback vraagt, zal je een notificatie ontvangen zodat je direct vanuit o<br>kunt geven.                                                     | le e-mail feedback          |
|                                                                                                    |                             |
| Gedeeld                                                                                                    | n. Dit helpt om goed        |
| <b>Gedeeld</b><br>Je krijgt een notificatie wanneer een persoon zijn feedback of compliment met je wil dele<br>contact te houden met je team en collega's.     |                             |
| Gedeeld<br>Je krijgt een notificatie wanneer een persoon zijn feedback of compliment met je wil dele<br>contact te houden met je team en collega's.<br>Updates | •                           |